# 葉山キャンパス ScienceDirect トランザクション利用ガイド

2022年4月

附属図書館

ScienceDirect のジャーナルで、論文フルテキストを読めないもの(契約していないジャーナル等)の本 文が欲しい場合、トランザクションを利用して論文単位で入手が可能です。

※トランザクションとは、ScienceDirect のうち総研大で購読していないタイトルのフルテキストを論文 単位で購入することができる仕組みです(費用は現在図書館持ちですが、利用可能件数に上限がありま す)。

## [学生の方]

メールに論文名・URLを明記の上、附属図書館宛(lib@ml.soken.ac.jp)へ依頼を行ってください。

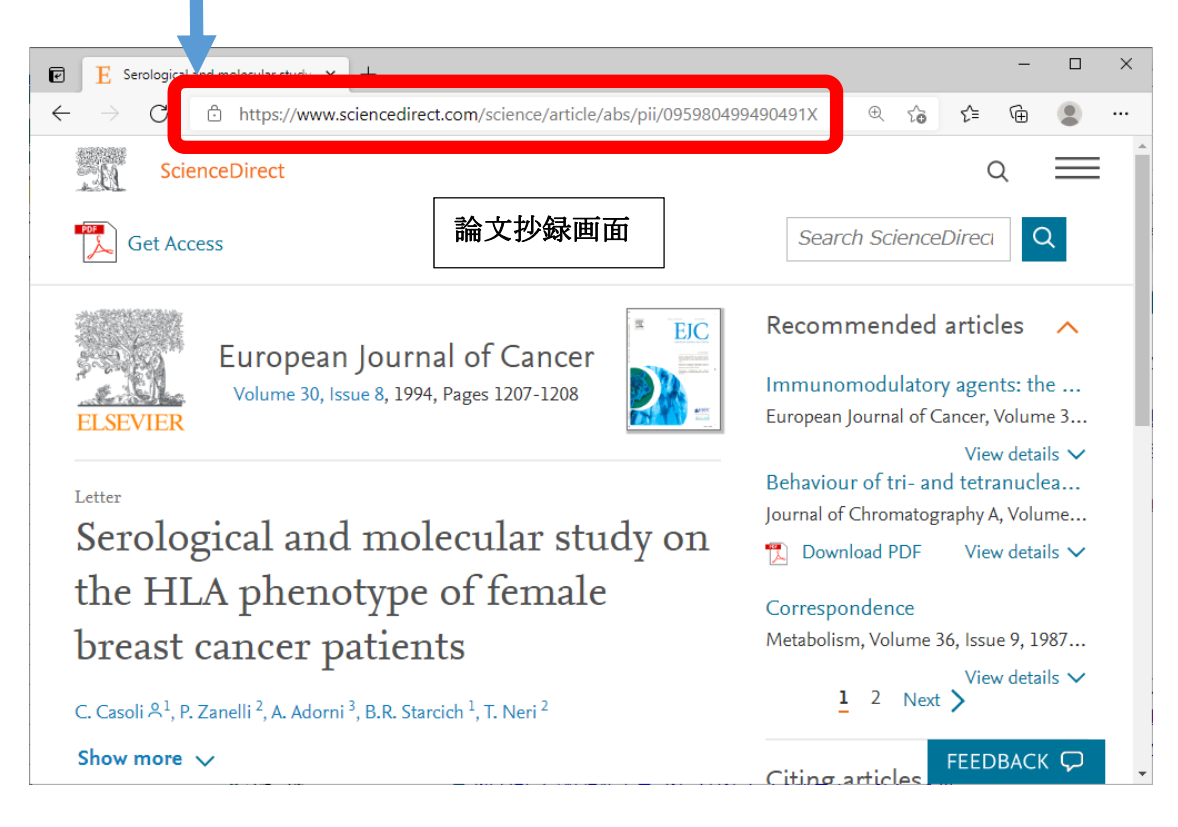

後ほど、ダウンロードした論文の PDF を図書館からメールでお送りいたします。

何らかの問題によりフルテキストがダウンロードにより入手出来ない場合は、通常の ILL 文献複写サー ビスへ変更をご相談させていただく場合があります。予めご了承ください。

### [葉山キャンパスに所属する教員、研究員の方]

ScienceDirect にログインするための ID/PW を事前に図書館から付与いたします。 トランザクション利用時は、論文をダウンロードする前に図書館に以下の手順でお知らせ下さい。

①入手したい論文の URL をメールにコピー&ペーストし、図書館にメール送信する。

| E   Series   cal and molecular study   x   +     ←   →   C   https://www.sciencedirect.com/science/article/abs/pii/09598049     ↓   ↓   ↓   ↓     ↓   ↓   ↓   ↓     ↓   ↓   ↓   ↓     ↓   ↓   ↓   ↓     ↓   ↓   ↓   ↓     ↓   ↓   ↓   ↓     ↓   ↓   ↓   ↓     ↓   ↓   ↓   ↓     ↓   ↓   ↓   ↓     ↓   ↓   ↓   ↓     ↓   ↓   ↓   ↓     ↓   ↓   ↓   ↓     ↓   ↓   ↓   ↓     ↓   ↓   ↓   ↓     ↓   ↓   ↓   ↓     ↓   ↓   ↓   ↓     ↓   ↓   ↓   ↓     ↓   ↓   ↓   ↓     ↓   ↓   ↓   ↓     ↓   ↓   ↓   ↓ | 9490491X                                                                                                    | - ロ ×<br>② 響楽 - Internet Explorer<br>② https://webmailsoken.ac.jp/cgi-bin/genMail?copy_mode=1&charset=utf~8<br>メール作成                                                                                                    |            |
|----------------------------------------------------------------------------------------------------|----------------------------------------------------------------------------------------------------|----------------------------------------------------------------------------------------------------|------------|
| C casoli <sup>2,1</sup> , P. Zanelli <sup>2</sup> , A. Adomi <sup>3</sup> , B.R. Starcich <sup>1</sup> , T. Neri <sup>2</sup>                                                                                                    | Search Sci<br>Recomment<br>Immunomodu<br>European Journa<br>Behaviour of tr<br>Journal of Chron<br>Download P<br>tobolism tolu<br>1 | ●送信   ●添付 * 文字コード * 「ツール * 「 □ 保存 * 「 フビュー     From   kobayashi_akiko@soken.ac.jp     To   Iblo@misoken.ac.jp     Gc   Bid     #42   #     ※付 Cコニファイルをドロップ、添付ファイルとして追加 Cit     デオスT形式 ●   重要度:高     ■第時法通知返信要求 ●送信メール保存 ●送信時下書き申録     ●とグラションを利用します。     トttp://www.sciencedirect.com/science/article/pii/S1470160X17300614     ●     ■書店     ●     ●     ●     ●     ●     ●     ●     ●     ●     ●     ●     ●     ●     ●     ●     ●     ●     ●     ●     ●     ●     ●     ●     ●     ●     ●     ●     ●     ●     ●     ●     ●     ●     ●     ● | <b>非表示</b> |
|                                                                                                    |                                                                                                    |                                                                                                    | 🔍 100% 💌 🎢 |

②ログインする。

・画面右上の「Sign in」をクリックし、付与された ID/PW を入力しログインする。

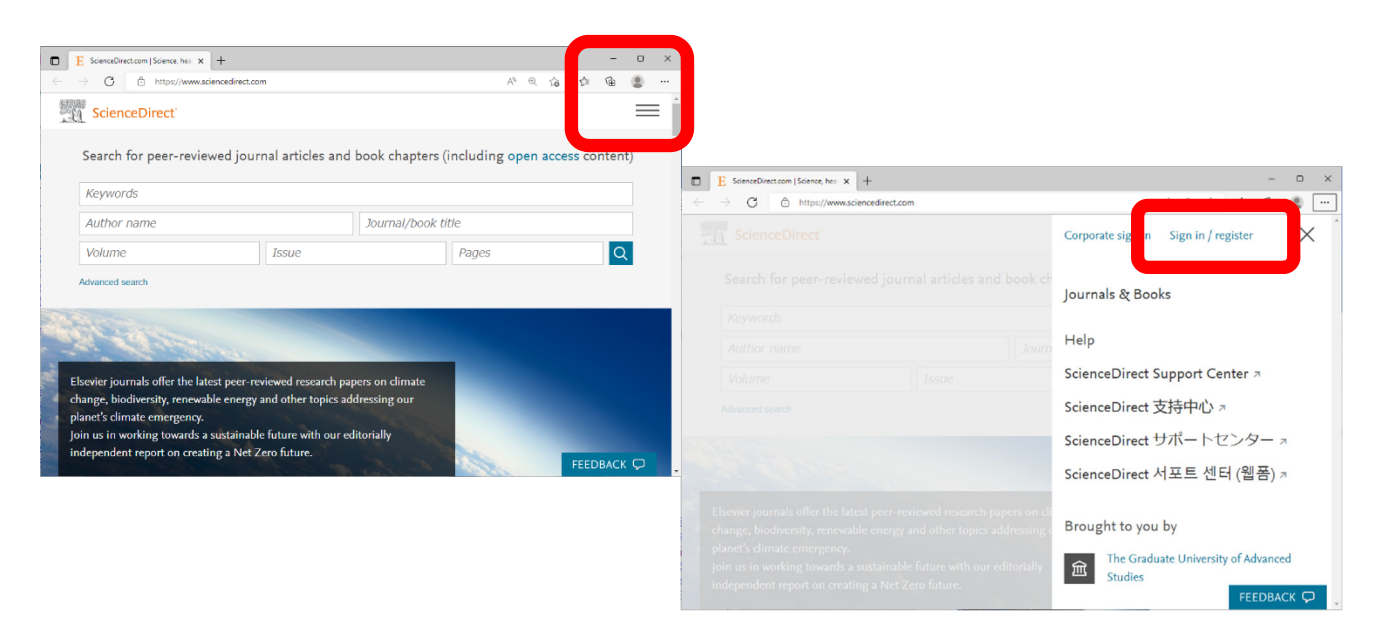

・メニュー下部の「Choose Organization」をクリックする。
選択画面が表示されたら、「Sokendai Group」を選択する。

| E ScienceDirect.com   Science, hear × + | >                                   | ×                                                                                                    |
|-----------------------------------------|-------------------------------------|----------------------------------------------------------------------------------------------------|
| → C 🖻 https://www.sciencedirect.com     | A" @ G 🕼 🚇 📟 …                      |                                                                                                    |
|                                         | ScienceDirect サポートセンター ォ            | •                                                                                                    |
|                                         | ScienceDirect 서포트 센터 (웹폼) ↗<br>s (i |                                                                                                    |
|                                         | Settings                            |                                                                                                    |
|                                         | My recommendations                  | ation x + -                                                                                                    |
|                                         | My search history                   | ) https://id.elsevier.com/ext/ChangeOrg?platSite=SD%2Fscience&client_id=SDFE-v3 ☆ ☆ @ @                                                                |
|                                         | My reading history                  | R                                                                                                    |
|                                         | Manage alerts                       |                                                                                                    |
|                                         | Change password                     | ELSEVIER                                                                                                    |
|                                         | Privacy center                      | Change organization                                                                                                    |
|                                         | Brought to you by                   | You currently have access to ScienceDirect through multiple<br>organizations. Your choice will be remembered for all the Elsevier<br>services you use. |
| eport on creating a Net Zero future.    | The Graduate University of Advanced |                                                                                                    |
| Get the N Zer                           | Change organization                 | Graduate University for Advanced Studies Sokendai Group                                                                                                |
|                                         |                                     | Change organization                                                                                                    |
|                                         |                                     |                                                                                                    |
|                                         |                                     |                                                                                                    |

画面表示によってはメニュー表示が右側に出ない場合があります。

その場合は建物アイコンをクリックして「Choose Organization」を出してください。

| E ScienceDirect.con                  | n   Science, heal × +                                 |                                                                 |                             |                                             |            |                      |                                                               | - Ō     | × |
|--------------------------------------|-------------------------------------------------------|-----------------------------------------------------------------|-----------------------------|---------------------------------------------|------------|----------------------|---------------------------------------------------------------|---------|---|
| $\leftarrow \rightarrow$ C $\ominus$ | https://www.sciencedirect.com                         |                                                                 |                             |                                             |            |                      | A* @ 56 51                                                    | @ 😩     |   |
| Scier                                | nceDirect'                                            |                                                                 |                             | Journals & Books                            | ? <u>Ê</u> | Stude s Hayamalib SH | Brought to you by:<br>The Graduate University of a<br>Studies | dvanced |   |
|                                      | Search for peer-r                                     | eviewed journal articles                                        | and book chapters (in       | Brought to you by                           |            |                      |                                                               |         |   |
|                                      | Keywords                                              | Author name                                                     | Journal/book itle           | The Graduate University<br>Advanced Studies | of R       | Advai ed search      |                                                               |         |   |
| 420                                  |                                                       |                                                                 | N. Carlos                   | Change organization                         |            |                      |                                                               |         |   |
|                                      | Elsevier journals offer th<br>climate change, biodive | ne latest peer-reviewed resean<br>rsity, renewable energy and o | ch papers on<br>ther topics | 1.0                                         |            | )                    |                                                               |         |   |
| - Trees and                          | addressing our planet's<br>Join us in working towa    | climate emergency.<br>rds a sustainable future with o           | our editorially             | and in                                      |            |                      |                                                               |         |   |
| E                                    | independent report on a                               | Get th                                                          | ne Net Zero report          | The wall                                    |            | 100                  |                                                               |         |   |
| 1                                    |                                                       |                                                                 |                             | Contraction of                              |            |                      |                                                               |         |   |
|                                      |                                                       |                                                                 |                             |                                             |            |                      | 120                                                           |         |   |
|                                      | E                                                     |                                                                 |                             | :                                           | C .:       | Dinast               | 1940146 S.                                                    |         |   |
|                                      | Explore scle                                          | enunc, techni                                                   | cal, and med                | ical research on 3                          | science    | Direct               |                                                               |         |   |

Physical Sciences and Engineering Life Sciences Health Sciences Social Sciences and Humanities

以降、同様に「Sokendai Group」を選択してください。

### ③論文抄録画面に戻り、論文をダウンロードする。

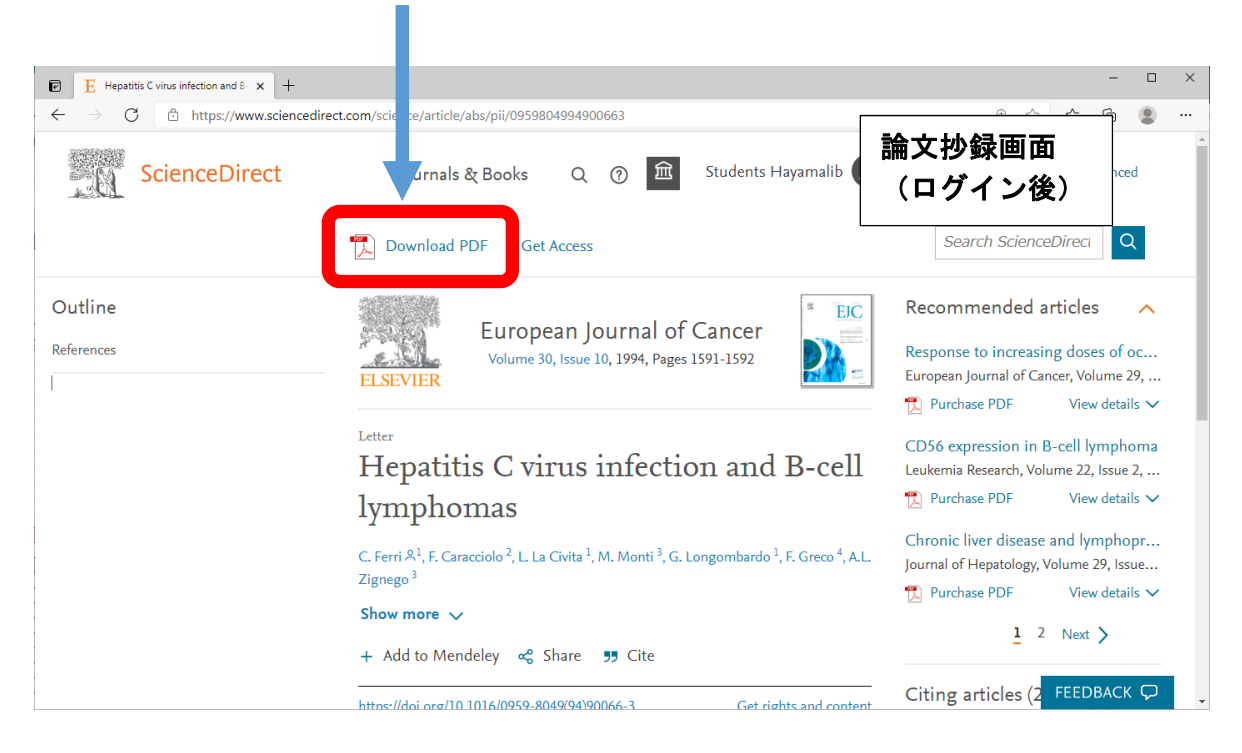

#### <注意事項>

- 1. トランザクション方式では、フルテキストを画面に表示するだけで課金されますので、まず抄録を読 んで必要性を判断してからご利用ください。
- 操作を行う際、各ボタンのダブルクリックは行わないでください。2回分課金される恐れがあります。
- 3. 同じ論文は、同じ ID/PW でログインした場合、24 時間以内であればフルテキストの PDF、HTML(Full Text+Links)を何度でも表示、ダウンロードが出来ますが、24 時間経過後にアクセスすると再度課 金されます。後から利用すると思う論文は、ご自身のパソコンへ PDF ファイルをダウンロードして ください。

お問い合せ・依頼先: 附属図書館(葉山キャンパス) [mail] lib@ml.soken.ac.jp